## STEP ONE

### JFCU Online/Mobile Banking Steps:

- 1. Log in to your online banking account that you want to download data from.
- 2. Move the cursor over the Member Services option at the top of the page and select Download Account History.

|                  | Home Pay & Transfer -     | Member Services Go Mobile - | New Accounts - | JOSEPH |
|------------------|---------------------------|-----------------------------|----------------|--------|
| MEMBER SERVICES  |                           |                             | DOCUMENTS      |        |
| ACH Transactions | Dividend/Interest Summary | Download Account History    | eStatements    |        |
| Helpful Links    | -                         |                             |                |        |

- 3. Once Download Account Activity page opens up you will select your options.
  - a. Account of the data you want to download.
  - b. Date range.
  - c. File Format (Quicken 2021 or Newer (.qfx) and QuickBooks (.qbo)).

| Information for '000 JOURNEY SAVINGS' is currently available between 07/07/2022 - 07/20/2023.  Choose an account, then the range of dates and type of file you'd like to download. Available |
|----------------------------------------------------------------------------------------------------|
| Choose an account, then the range of dates and type of file you'd like to download. Available                                                                                                |
| ormats include CSV, Quicken, or Quickbooks.                                                                                                    |
| Account                                                                                                    |
| 000 JOURNEY SAVINGS                                                                                                    |
| From Date To Date                                                                                                    |
| 07/07/2022 🛅 07/20/2023                                                                                                    |

4. Select Download Activity.

#### STEP TWO

#### A - Import Data to Quicken using a Web Connect file:

- 1. File menu > File Import > Web Connect File.
- 2. Navigate to, and then select the Web Connect file you just downloaded.
- 3. Click OK.
- 4. Give the account a name. Or, if you already have an account in Quicken for these transactions, choose **Link** and the account name in the dialog that follows.
- After Quicken finishes importing the file, open the account. Quicken will either automatically add them to your register, or you can <u>review and accept</u> the imported transactions, depending on your <u>downloaded preferences</u>.

# B - Import Data to QuickBooks using a Web Connect File:

- 1. From Banking, select Bank Feeds, then Import Web Connect Files.
- 2. Select the .QBO file you saved, then select **Open**.
- 3. When asked to select your bank account:
  - **Use a QuickBooks account that exists** if the account you're importing transactions into is already set up in QuickBooks.
  - **Create a new QuickBooks account** if the account you're importing transactions into isn't in QuickBooks yet. **Learn how to create an account**.
- 4. Select **Continue**. You'll see a dialog box telling you that the data has been successfully read into QuickBooks. Select **OK**.
- 5. Go to the **Bank Feeds Center** to review your transactions.